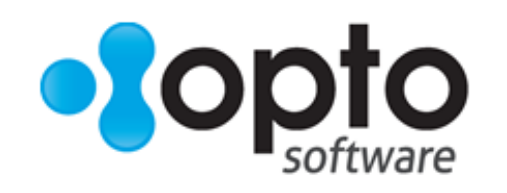

## Sales of Manufactured Stock Process

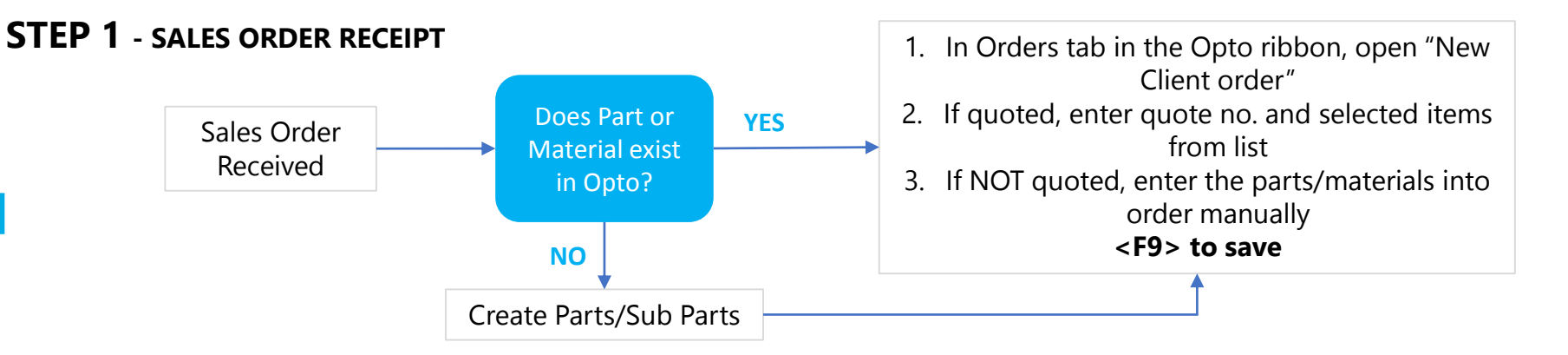

## **STEP 2** – PRODUCTION ORDER PROCESS (Where parts are required to be made)

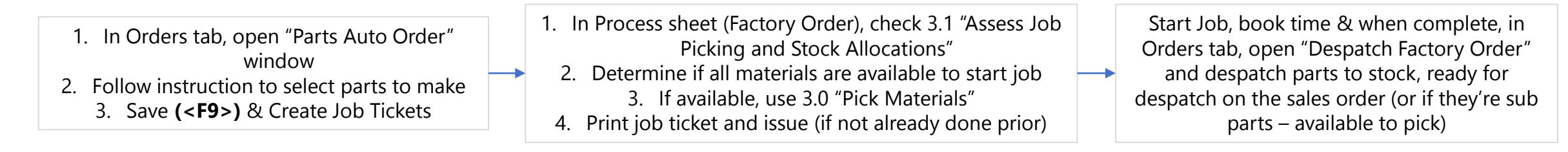

## **STEP 3** – PURCHASING (What materials are required to complete production or sell)

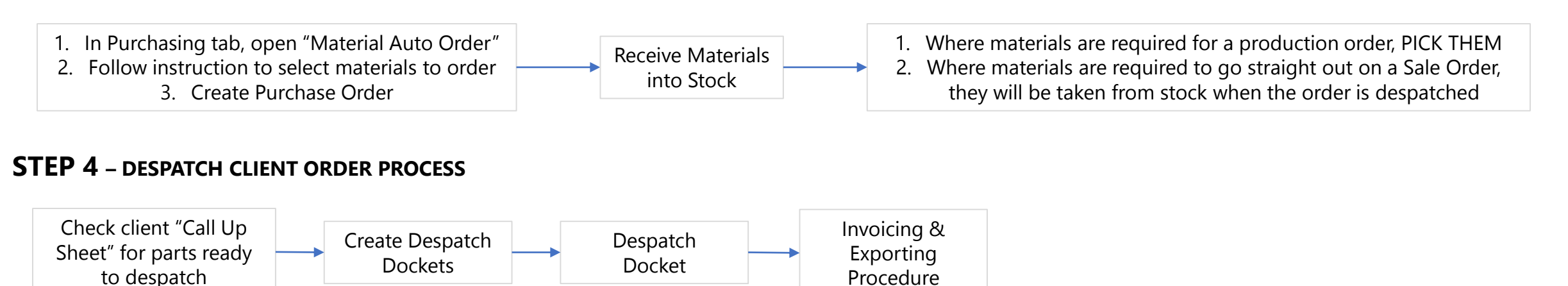